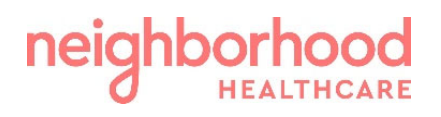

## <u>COUPA SUPPLIER PORTAL (CSP) GUIDE:</u> <u>Onboarding Steps</u>

You will receive an email from @supplier.coupahost.com domain. Check your spam if you do not see it. Click on Join and Respond.

| Neighborhood Healthcare Profile Information Request - Action Required                                                                                                    |
|----------------------------------------------------------------------------------------------------|
| Coupa Supplier Portal <do_not_reply@supplier.coupahost.com><br/>To:</do_not_reply@supplier.coupahost.com>                                                                                                    |
| Powered by COUPA                                                                                                    |
| neighborhood                                                                                                    |
| Neighborhood Healthcare Profile Information Request - Action<br>Required                                                                                                    |
| Hello,                                                                                                    |
| Neighborhood Healthcare is requesting additional information from you to officially become a NH approved supplier.                                                                                                    |
| The process requests you to fill out the form within the Coupa Supplier Portal. The Coupa Supplier Portal is completely free, setup is fast with your email, and it helps communicate securely electronically. Joining allows you to update your company information more easily if it ever changes, as well as do things with Neighborhood Healthcare (and your other buying organizations that use Coupa) like view purchase orders, create invoices, manage POs and invoices, get real-time SMS alerts, and much more. |
| Find out more using the links below.                                                                                                    |
| Use the buttons to either respond or forward this request to another person at your company.                                                                                                    |
| Once the form is filled out and submitted, it will be automatically forwarded to the<br>Neighborhood Purchasing and Accounts Payable team for review. If there are any questions,<br>we will directly communicate with you within the portal. You will receive an email notification<br>as well.                                                                                                    |
| Please feel free to contact us by sending an email to purchasing@nhcare.org and CC ap@nhcare.org with any questions you may have with proceeding. Thank you!                                                                                                    |
| Join and Respond                                                                                                    |

Coupa Guide: Onboarding Steps (v.06.2023)

Please reach out to <u>Purchasing@nhcare.org</u> and <u>AP@nhcare.org</u> with any questions Page 1 of 10 You will begin filling out the required fields indicated by a red asterisk. Please verify your business name, your Accounting contact, the role within the business you hold, and create a password to use going forward. If this should be filled out by a different person within your business, you would click on "Forward this to someone" at the bottom.

| neighborhood | Create an Account<br>Neighborhood Healthcare is using Coupa, a trusted<br>partner. |
|--------------|------------------------------------------------------------------------------------|
|              | * Business Name                                                                    |
|              | _CoupaCSPTest                                                                      |
|              | Your legal business name (or legal personal name if an individual)                 |
|              | * Email                                                                            |
|              | fochoanhcaretest@gmail.com                                                         |
|              | First Name     Last Name                                                           |
|              | * Role       Something else       ✓       Account Representative                   |
|              | Password     Confirm Password                                                      |
|              | Ø)                                                                                 |
|              | Use at least 8 characters and include a number and a letter.                       |
|              | I accept the Privacy Policy and the Terms of Use                                   |
|              |                                                                                    |
|              | Create an Account                                                                  |
|              | Already have an account? LOG IN                                                    |
|              | Forward this to someone                                                            |

After creating a password, it will take you to continue filling out the Form with the requested information. Please make sure to include the following:

- Legal Name-Only enter the legal name if the company identifies itself to have a DBA and is different than legal name on the W-9.
- Address-This would be the main address for the company.
- **PO Email**-Please enter the email that approved Purchase Orders should be emailed to.
  - $\circ$   $\;$  Note that this can be the same email as the main login.
- **Remittance Contact Email**-This email is where all payment remittances will be sent once invoices are paid. Note that this can be the same email as the main login.
- Website-Please enter the main company website, if any.

- Federal Tax ID-Tax ID for company. Incorporated companies are not required to attach W-9. Sole Proprietors, LLCs, and Partnerships are required to attach filled out W-9. Any W-9 not filled out in its entirety and signed will be rejected and sent back to you.
- **Certificate of Insurance**-Please provide your insurance certificate if required by Neighborhood per prior communication. Please reach out to <u>purchasing@nhcare.org</u> with questions or concerns about whether this is a requirement or not.

| the second second se | a supplier     | portal                       |                                 |         |          |          |                      | FRANCISCO    | <ul> <li>NOTIFI</li> </ul> | CATIONS 1 | HELP ~ |
|----------------------------------------------------------------------------------------------------|----------------|------------------------------|---------------------------------|---------|----------|----------|----------------------|--------------|----------------------------|-----------|--------|
| Home                                                                                                    | Profile (      | Orders                       | Service/Time Sheets             | ASN     | Invoices | Catalogs | Business Performance | Sourcing     | Add-ons                    | Setup     |        |
| Your Profi                                                                                                    | le Information | n Requests                   |                                 |         |          |          |                      |              |                            |           |        |
| Neigh                                                                                                    | nborhood       | Health                       | care                            |         |          |          | Profile              | Neighborhood | Healthcare                 |           | ¥      |
|                                                                                                    | Supplier       | Information                  | _CoupaCSPTest                   |         |          |          |                      |              |                            | 0         |        |
|                                                                                                    |                |                              | Supplier Inform                 | natior  | n Form   |          |                      |              |                            |           |        |
|                                                                                                    | * Supplier N   | lame (DBA)                   | _CoupaCSPTest                   |         |          |          |                      |              |                            |           |        |
|                                                                                                    | Legal Name     | (if Different<br>than DBA)   | Enter Legal Name if Different t | han DBA |          |          |                      |              |                            |           |        |
|                                                                                                    | * Primary      | Address                      | -                               |         |          |          |                      |              |                            |           |        |
|                                                                                                    | Addr           | ess Purpose                  | P Select Some Options           |         |          | 0        |                      |              |                            |           |        |
|                                                                                                    |                | * Region                     | 1                               |         |          |          |                      |              |                            |           |        |
|                                                                                                    | Cou            | untry/Region<br>State Region | Select an Option                | Ŷ       |          | ~        |                      |              |                            |           |        |
|                                                                                                    | Ad             | Idress Name                  | 3                               |         |          |          |                      |              |                            |           |        |

| * PO Email<br>* Remittance Contact<br>Email |                                                                                                    |
|---------------------------------------------|----------------------------------------------------------------------------------------------------|
| * Website                                   |                                                                                                    |
| TODOILO                                     |                                                                                                    |
| * Federal Tax ID                            |                                                                                                    |
| Signed W-9 Form                             |                                                                                                    |
| Туре                                        | ~                                                                                                    |
| Attachments                                 | Add File                                                                                                 |
|                                             |                                                                                                    |
| ∗Remit-To Addr                              | resses                                                                                                   |
| Add one or more Remit-To                    | Addresses by either filling out a new Compliant Invoicing Form or choosing an Existing Remit-To Address. |
| Add Remit-To                                |                                                                                                    |
| * Voided Check/Bar                          | nk Account and Routing Verification                                                                      |
| * Attachments                               | Add File                                                                                                 |
| Please attach bank letter or void           | led check to verify routing and account number                                                           |
| Certificate of Insurance                    | Choose File No file chosen                                                                               |
|                                             | Please include workers compensation insurance if applicable                                              |

You will then be requested to add your remit to (payment preference). Click on "Add Remit-To". \*Please note, before proceeding, it might request you to set up your two-factor authentication first. You can download the Microsoft Authenticator App on your phone or the Google Authenticator and follow the steps on the screen.

| Choose Remit-To Address                                                                    | > |
|--------------------------------------------------------------------------------------------|---|
| This customer requires you to choose a Remit-To Address that includes payment information. |   |
| Choose existing or create new Remit-To Address:                                            |   |
|                                                                                            |   |
|                                                                                            |   |
|                                                                                            |   |
|                                                                                            |   |
|                                                                                            |   |
|                                                                                            |   |
| 4                                                                                          | • |
| Create New Remit-To Address                                                                |   |
| Cancel                                                                                     |   |

Coupa Guide: Onboarding Steps (v.06.2023)

Please reach out to <u>Purchasing@nhcare.org</u> and <u>AP@nhcare.org</u> with any questions Page 4 of 10 Enter the Remit to Address associated with where your company payments are being received and click on "Save and Continue".

| Which customers do you v                              | vant to see this?                   |                                                                                                |
|-------------------------------------------------------|-------------------------------------|------------------------------------------------------------------------------------------------|
| ☑ All<br>☑ Neighborhood H                             | iealthcare 💼                        |                                                                                                |
| What address do you invo                              | ice from?                           |                                                                                                |
| * Address Line 1<br>Address Line 2<br>* City<br>State | Select an Option                    | REQUIRED FOR<br>INVOICING<br>Enter the registered address of<br>your legal entity. This is the |
| * Postal Code<br>Country/Region                       | United States                       | same location where you receive government documents.                                          |
|                                                       | ✓ Use this for Ship From address () |                                                                                                |

After entering your address, it will take you to the next screen where you will choose one of the following:

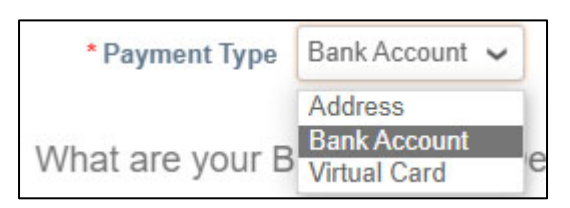

**Virtual Card-** Accept American Express without any fees? Great! This is our preferred fastest method to get payment on invoices with possible shorter payment terms. You will be issued an American Express one-time virtual card to run through your processor for the invoices included in the remittance. This will be sent securely to the email you indicate.

**Bank Account-** This is our second preferred method. Payments will be deposited to your bank account directly. You will receive email when payment is processed as well as electronic remittance. Please follow the "Bank Remit To" steps below.

Address- This is an alternative method when the Bank or Virtual Card are not an option for your company. Selecting this method means you will enter your normal mailing address and a Digital Check will be sent to you to download from the portal directly. You will then print, endorse, and deposit like you would any other check.

**Bank Remit To:** Enter your ACH payment information and attach a copy of a voided check/document from your bank that verifies your bank routing number and account number. This is needed for security and verification purposes. Bank information will only be visible to the designated Neighborhood team member verifying the information and will not be shared with anyone else. It is also stored and secured within the portal with Coupa's security Two Factor Authentication feature.

Coupa Guide: Onboarding Steps (v.06.2023) Please reach out to <u>Purchasing@nhcare.org</u> and <u>AP@nhcare.org</u> with any questions Page 5 of 10

| •Remit-To Addresses                                                                                                    |
|----------------------------------------------------------------------------------------------------|
| Add one or more Remit-To Addresses by either filling out a new Compliant Invoicing Form or choosing an Existing Remit-To Address. |
| Add Remit-To                                                                                                    |
| * Voided Check/Bank Account and Routing Verification                                                                              |
| * Attachments Add File                                                                                                    |
| Please attach bank letter or voided check to verify routing and account number                                                    |
| Certificate of Insurance Choose File No file chosen                                                                               |
| Please include workers compensation insurance if applicable                                                                       |
| Click and Save these guides to reference CSP_GuideLogin_and_Home_Page                                                             |
| while navigating the CSP_GuideInvoice_CreationPO                                                                                  |
| CSP_GuideLook_Up_PaymentsR                                                                                                    |

Next step will be to enter the bank details. Supporting document can be attached here but is not required in this step. It will be required to attach in its own section when you get back to the main form. **\*Make sure to check the box** "My Bank does not have a BIC code" since this will be an ACH payment, not wire. Once entered, click on "Save and Continue".

| * Payment Type Bank Accou       | nt 🗸                             |   |
|---------------------------------|----------------------------------|---|
| What are your Bank Acco         | unt Details? 🥡                   |   |
| Bank Account<br>Country/Region: | United States                    | ~ |
| Bank Account Currency:          | USD                              | ~ |
| Beneficiary Name:               | _CoupaCSP Test                   |   |
| Bank Name:                      |                                  |   |
| Account Number:                 |                                  |   |
| Confirm Account<br>Number:      |                                  |   |
| ACH Routing Number:             |                                  | 0 |
| Wire Routing Number:            |                                  |   |
| SWIFT/BIC Code:                 |                                  | 0 |
|                                 | My bank does not have a BIC code |   |
| Branch Code:                    |                                  |   |
| Bank Account Type:              | Business                         | ~ |
| Supporting Documents            | Choose Files No file chosen (i   |   |

Coupa Guide: Onboarding Steps (v.06.2023) Please reach out to <u>Purchasing@nhcare.org</u> and <u>AP@nhcare.org</u> with any questions Page 6 of 10 You will then need to attest to the statement by clicking on the checkbox for your payment option and attach the supporting document mentioned above.

By clicking the checkbox below, I hereby attest that the banking information entered above is correct to the best of my knowledge and matches the attached voided check/documentation from bank. I also authorize Neighborhood Healthcare to originate electronic credit transactions to my bank or credit union account indicated above. If necessary, Neighborhood Healthcare may make deductions from my account for any payments credited to my account in error. This authority is to remain in full effect until Neighborhood Healthcare has received written notification from company/organization authorized representative of its termination prior to payment. \*I have read, 🗌 understand, and agree to authorize per above statement for ACH/Direct Bank payments \* Voided Check/Bank Account and Routing Verification \* Attachments Add File

There will be an option to attach COI (Certificate of Insurance) if it is applicable. If not applicable, please skip and move to the next section. For further information if this is applicable, please visit our website using this <u>LINK</u> and review New Supplier Resources section.

Make sure to save copies of the provided quick guides. These are essential to download and have for future reference on how to navigate the Home Page of the portal, how to invoice us electronically from a PO or non-PO and check on the payment status of invoices within the portal.

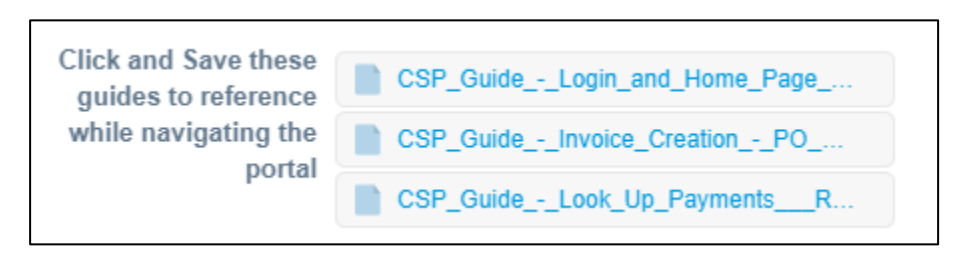

Once all required fields and guides are downloaded, you are ready to submit them to Neighborhood for final review and approval. Scroll to bottom and leave the Neighborhood Internal Fields blank. Click on "Submit for Approval". If any information is missing, it will prompt with a red banner on top with the name of the section and action needed.

|                                                            | Neighborhood Healthcare - Internal Fields                                                                                                    |
|------------------------------------------------------------|----------------------------------------------------------------------------------------------------|
|                                                            | The fields listed below are to be filled out by the Neighborhood Healthcare team when supplier required fields above are filled out and submitted. |
| RTZ Vendor<br>[Purchasing]                                 | 0                                                                                                    |
| Supplier Vetting<br>[Purchasing]                           | Sam.gov SOS BBB Company's Website                                                                                                    |
| Preferred or Sole<br>Source? [Purchasing]                  | <b>~</b>                                                                                                    |
| Is a Signed<br>Contract/Agreement<br>Required [Purchasing] | Select 🗸                                                                                                    |
| GP Vendor Class [AP]                                       | ~                                                                                                    |
| GP Payment Priority<br>[AP]                                | ✓                                                                                                    |
| AP TIN check<br>ompleted on Website?<br>[AP]               |                                                                                                    |
| Payment Terms [AP]                                         | ~ ~                                                                                                    |
|                                                            | Decline Save Submit for Approval                                                                                                    |

\*If at any time you are logged out and need to log back in during the process, please follow the steps below. It also includes quick navigation of the Home Page overview.

**Login Page:** After you have completed the initial account creation, you can login by going to **supplier.coupahost.com** and enter your email address and password under the **Log In** pane.

| 🔅 coupa supplier p | portal                            |
|--------------------|-----------------------------------|
|                    |                                   |
|                    | Log in Sign up                    |
|                    | Login to your Coupa account       |
|                    | Email Address supplier@sample.com |
|                    | Password Enter password           |
|                    | Forgot Password?                  |
|                    | Log in                            |
|                    |                                   |

Coupa Guide: Onboarding Steps (v.06.2023) Please reach out to <u>Purchasing@nhcare.org</u> and <u>AP@nhcare.org</u> with any questions Page 8 of 10 **Forgot Password:** If you forgot your password, then simply click the Forgot Password button to proceed.

| Email Address       |  |
|---------------------|--|
| supplier@sample.com |  |
| Password            |  |
| Enter password      |  |
| Forgot Password?    |  |
| Log in              |  |

You should then be prompted to provide your email address and select the security checkbox. Afterwards you will be sent a link to reset your password and you will get a message as shown below.

|                                          | 🗱 coupa supplier portal                                                                                                    |
|------------------------------------------|----------------------------------------------------------------------------------------------------|
| If the user exists, password reset instr | uctions will have been sent to supplier@sample.com. If you have not received an email within ten minutes, check your spam folder. |
|                                          | Provide your email address and we'll send you a link to reset your password.                                                      |

Once logged in, you can access the form again by going to your notifications and clicking on the latest message on top. It should read something along the lines of "Update your profile..." or similar message that includes finishing your profile.

| Coupa supplier portal FRANCISCO VOTIFICATIONS HELP V |         |        |                         |           |                 |          |          |                          |                   |
|------------------------------------------------------|---------|--------|-------------------------|-----------|-----------------|----------|----------|--------------------------|-------------------|
| Home                                                 | Profile | Orders | Service/Time Sheets     | ASN       | Invoices        | Catalogs | Payments | Business Performance     | Sourcing Add-ons  |
| Setup                                                |         |        |                         |           |                 |          |          |                          |                   |
| My Notifications                                     |         |        |                         |           |                 |          |          | Notification Preferences |                   |
| View A                                               | JI      | ~      |                         |           |                 |          |          |                          |                   |
|                                                      |         |        | Message                 |           |                 |          |          |                          | Received          |
|                                                      |         |        | Update your profile for | Neighborh | lood Healthcare |          |          |                          | 05/15/23 01:16 PM |

Coupa Guide: Onboarding Steps (v.06.2023)

Please reach out to <u>Purchasing@nhcare.org</u> and <u>AP@nhcare.org</u> with any questions Page 9 of 10 **Homepage Overview:** Once logged in, you will be directed to your CSP Home Page where you will be able to access different functions by clicking on the relevant tab. Below is a quick description of the tabs that are used the most.

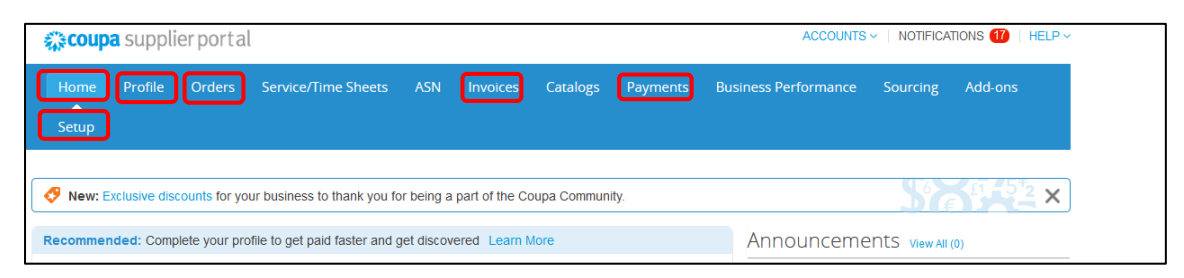

**Home** – View a summary of your company profile, see the list of customers you are connected to, quickly access your tabs, and any customer announcements.

**Profile** – Create, modify, and manage your public and customerspecific profiles, and specify which remit-to addresses each customer can use.

**Orders** – View the purchase orders you received from your customers.

**Invoices** – Create and manage invoices to send to your customers. You can also view previous invoices already sent and their approval status.

**Payments** – View payments processed for your invoices. You can also download any digital check payments from your customers if you selected this Coupa Pay electronic option.

**Setup** – Manage users, merge requests, add remit-to addresses, set up electronic invoicing, view, and other preferred settings.

**Notifications** – View recent notifications related to information requests from customers, invoice status, payments, and other important updates related to your company.